# RANCANG BANGUN SISTEM PENGATURAN KOMPOR GAS DENGAN MENGGUNAKAN ARDUINO BERBASIS ANDROID

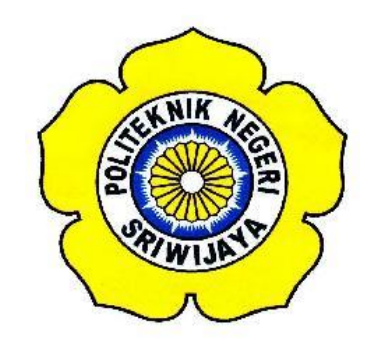

## STANDAR OPERASIONAL PROSEDUR (S.O.P)

Disusun Untuk Memenuhi Persyaratan Menyelesaikan Pendidikan Diploma III Pada Jurusan Teknik Elektro Program Studi Teknik Telekomunikasi Politeknik Negeri Sriwijaya

Oleh :

VENYA RAHMATIKA

061430330284

POLITEKNIK NEGERI SRIWIJAYA PALEMBANG 2017

## RANCANG BANGUN SISTEM PENGATURAN KOMPOR GAS DENGAN MENGGUNAKAN ARDUINO BERBASIS ANDROID

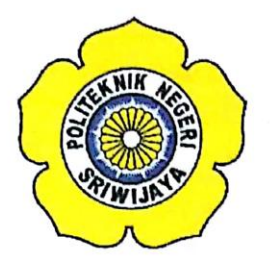

Oleh :

VENYA RAHMATIKA

061430330284

Mengetahui,

Pembimbing I

Suzari Zefi, S.T., M.Kom. NIP. 197709252005012003 Palembang, Juni 2017 Pembimbing II

Mr Asriyadi, S.T., M.T.

NIP. 198404272015041003

# IDENTITAS MAHASISWA PEMBUAT ALAT TUGAS AKHIR

| 1. Judul Laporan Akhir     | : Rancang Bangun Sistem Pengaturan   |  |  |
|----------------------------|--------------------------------------|--|--|
|                            | Kompor Gas Dengan Menggunakan        |  |  |
|                            | Arduino Berbasis Android             |  |  |
| 2. Bidang Ilmu             | : Teknik Telekomunikasi              |  |  |
| 3. Nama / NIM Mahasiswa    | : Venya Rahmatika (061430330284)     |  |  |
| 4. Lokasi Pembuatan Alat   | : Rumah dan Laboratorium Teknik      |  |  |
|                            | Telekomunikasi Politeknik Negeri     |  |  |
|                            | Sriwijaya                            |  |  |
| 5. Lokasi Pengambilan Data | : Laboratorium Teknik Telekomunikasi |  |  |
| 6. Waktu Yang Dibutuhkan   | : ± 3 bulan                          |  |  |

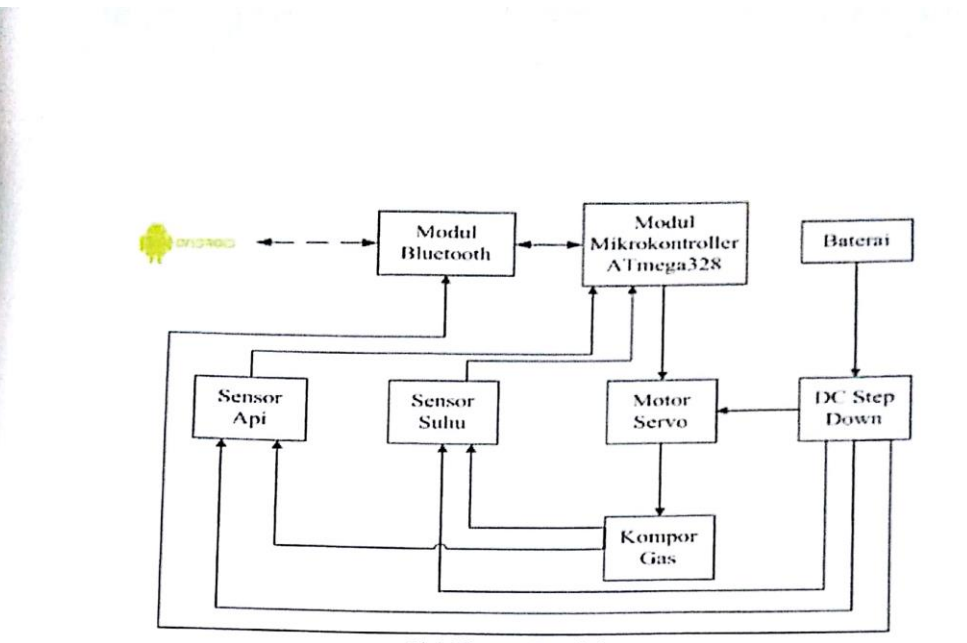

Blok Diagram Rangkaian

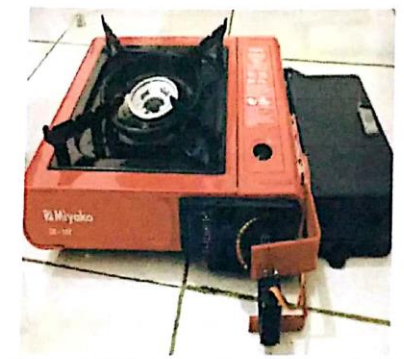

Gambar Alat Rancang Bangun Sistem Pengaturan Kompor Gas Dengan Menggunakan Arduino Berbasis Android

Ketua Jurusan Teknik Elektro

3

<u>Yudi Wijanarko, S.T., M.T</u> NIP. 196705111992031003

Palembang,

Juli 2017

Inovator

Venya Rahmatika NIM. 061430330284

#### **Prinsip Kerja Alat**

Komponen yang digunakan pada alat pengaturan kompor gas ini yaitu menggunakan motor servo, sensor suhu, sensor api, Bluetooth, DC step Down, Baterai, dan ponsel. Dimana alat ini bekerja sesuai perintah si pengguna ponsel, apabila sensor suhu menerima informasi dari kompor gas bahwa api menyala dengan mengirimkan perintah tampilan suhu pada layar ponsel di aplikasi yang telah dibuat bernama DIGITAL STOVE, aplikasi ini dibuat dengan menggunakan program java. Selanjutnya pengguna akan mematikan kompor gas dengan ponsel melalui bantuan modul Bluetooth, adanya modul Bluetooth ini, alat dapat terhubung dengan arduino uno untuk mematikan kompor gas yang akan memutar knob dengan bantuan motor servo. DC step Down digunakan untuk penstabil tegangan dan baterai digunakan unuk menyuplay sumber lsitrik untuk membangkitkan rangkaian. Selain itu alat ini juga dapat menghidupkan kompor gas kembali dengan menekan tampilan seekbar penuh ke arah kanan melalui Bluetooth yang saling berhubungan dengan arduino kemudian arduino akan memerintahkan motor servo untuk memutar ke arah sebaliknya dalam artian untuk menghidupkan komor gas kembali.

#### a. Langkah-Langkah Instalasi Software Ide Arduino

Download file installer di website resmi arduino yaitu <u>www.arduino.cc</u>. Setelah berhasil mengunduh file installer double click-lah file tersebut untuk segera memulai proses instalasi.

 Setelah file installer dijalankan, akan muncul jendela 'License Agreement'. Klik aja tombol 'I Agree'.

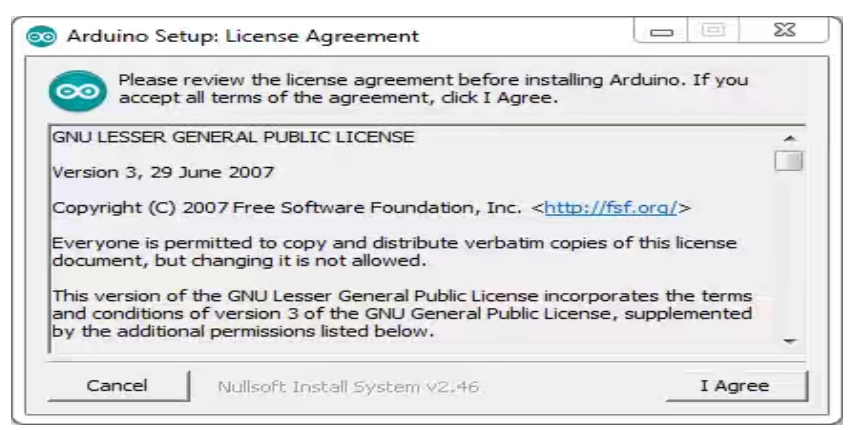

Proses Instal Software

Berikutnya Anda akan diminta memasukkan folder instalasi Arduino.
 Biarkan default di C:\Program Files\Arduino.

| Setup will install Arduino in the following fold<br>folder, dick Browse and select another fold<br>installation. | der. To install i<br>er. Click Instal | in a different<br>I to start the |  |
|----------------------------------------------------------------------------------------------------|---------------------------------------|----------------------------------|--|
| Destination Folder                                                                                               |                                       |                                  |  |
| C:\Program Files\Arduino\                                                                                        |                                       | Browse                           |  |
| Space required: 363.7MB<br>Space available: 43.9GB                                                               |                                       |                                  |  |
| Consel   Million And Content of the                                                                              | < Pack                                | Install                          |  |

Proses Instal Software

3. Setelah itu akan muncul jendela 'Setup Installation Options'. Sebaiknya dicentang semua opsinya.

| Check the components y<br>you don't want to install | ou want to install and unche<br>. Click Next to continue.                                                                                                    | eck the co               | mponents | ; |
|-----------------------------------------------------|----------------------------------------------------------------------------------------------------|--------------------------|----------|---|
| Select components to install:                       | <ul> <li>Install Arduino softw</li> <li>Install USB driver</li> <li>Create Start Menu s</li> <li>Create Desktop shor</li> <li>Associate .ino files</li> </ul> | vare<br>hortcut<br>rtcut |          |   |
| Space required: 363.7MB                             |                                                                                                    |                          |          |   |

Proses Instal Software

4. Selanjutnya proses instalasi akan dimulai.

| Arduino Setu | up: Installing |  |
|--------------|----------------|--|
| Extract:     | crt90pwm2b.o   |  |
| Show details | 1              |  |
| -            |                |  |
|              |                |  |
|              |                |  |
|              |                |  |
|              |                |  |

Proses Instal Software

5. Di tengah proses instalasi, jika komputer Anda belum terinstal driver USB, maka akan muncul jendela 'Security Warning' sbb. Pilih aja tombol 'Install'.

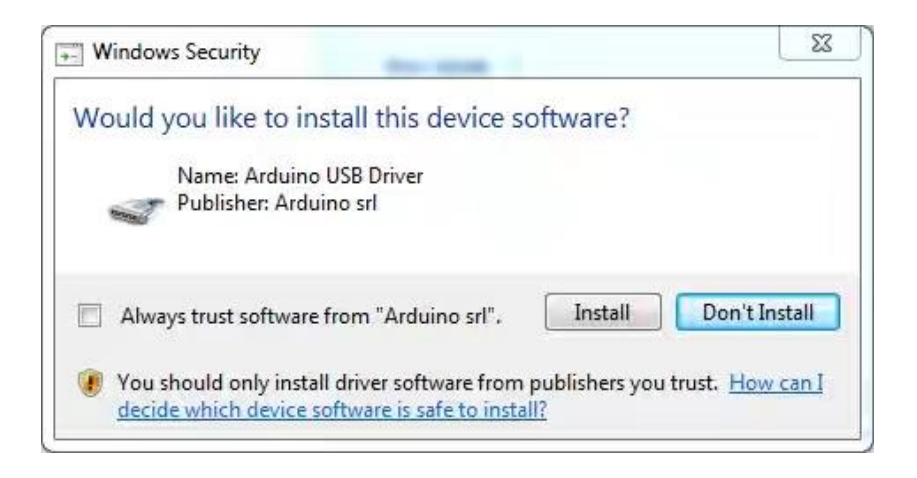

Proses Instal Software

6. Tunggu sampai proses instalasi 'Completed'.

| 💿 Arduino Setup: Completed                | 0  |       | 23 |
|-------------------------------------------|----|-------|----|
| Completed                                 |    |       |    |
| Show details                              |    |       |    |
|                                           |    |       |    |
|                                           |    |       |    |
|                                           |    |       |    |
| Cancel Nullsoft Install System v2.46 < Ba | ck | Close |    |

Proses Instal Software

7. Pada tahap ini software IDE Arduino sudah terinstal. Coba cek di Start Menu Windows Anda atau di desktop seharusnya ada ikon Arduino. Jika sudah menemukannya, jalankan aplikasi tersebut. Seharusnya muncul splash screen seperti gambar di bawah.

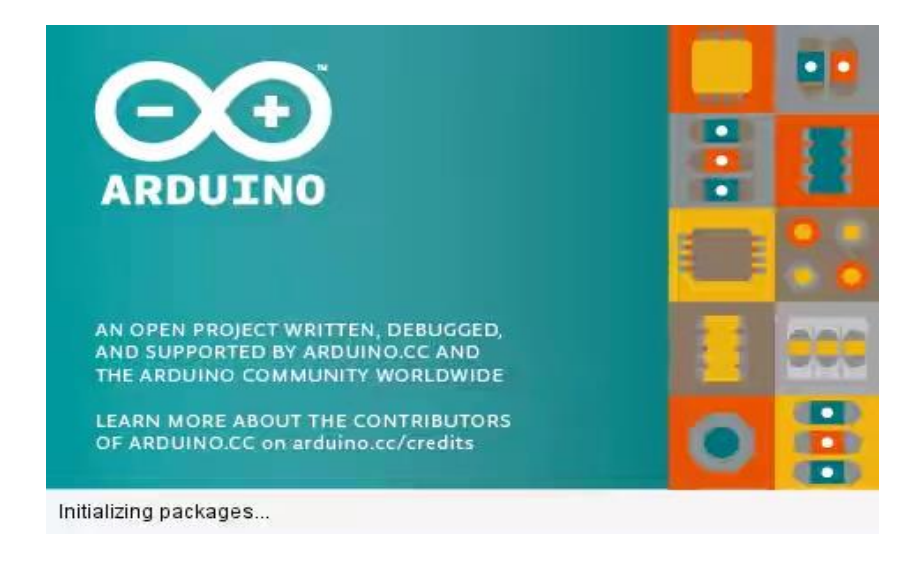

Proses Instal Software

8. Beberapa detik kemudian, jendela IDE Arduino akan muncul.

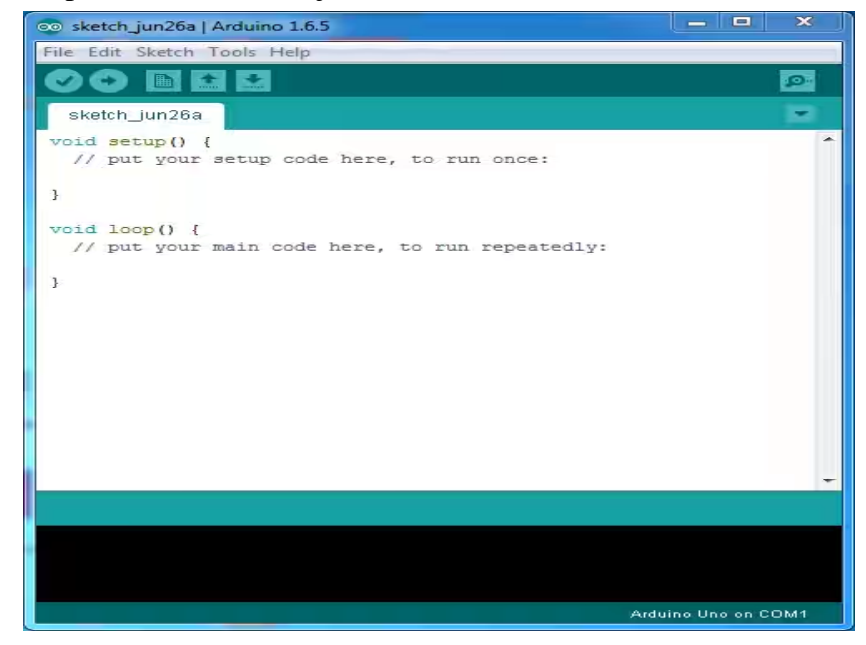

Tampilan Jendela Software

### b. Instalasi Program Eclipse

Untuk menjalankan aplikasi yang akan dibuat maka diperlukan penginstalan program eclipse yaitu sebagai berikut :

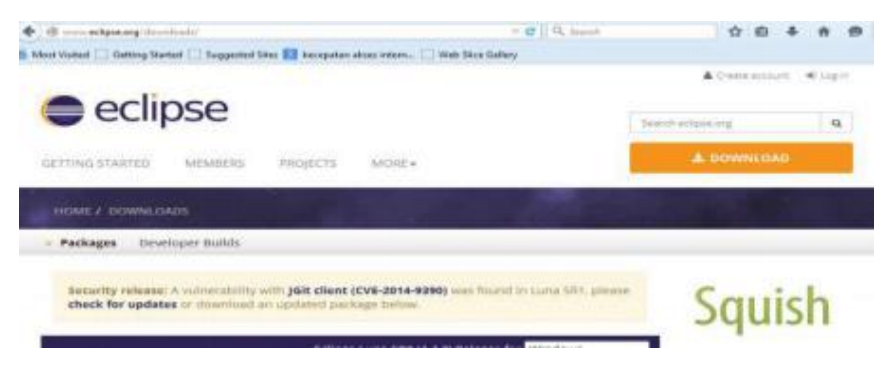

Tampilan Link Download IDE Eclipse

Langkah untuk instalasi Eclipse seperti berikut ini :

- 1. Setelah didapatkan file installer Eclipse dalam bentuk terkompres, ekstrak atau unkompres file tersebut ke dalam folder tertentu.
- 2. Kemudian Eclipse sudah siap untuk digunakan.

3. Ketika pertama kali dijalankan, Eclipse akan meminta ditentukan di direktori mana lingkungan kerja atau workspace yang digunakan.

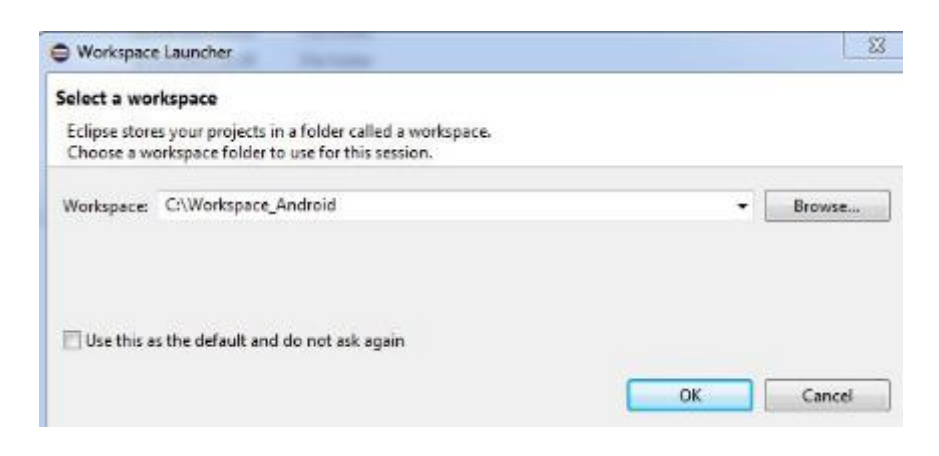

Tampilan Menentukan alamat workspace

- 4. Untuk lebih memudahkan kita dalam proses *development*, kita perlu memahami IDE Eclipse yang akan digunakan.
- 5. Untuk lebih memudahkan pemprograman Android, kita perlu menginstal *Android plugin for Eclipse*. Klik pada menu **Help> Install New Software**.

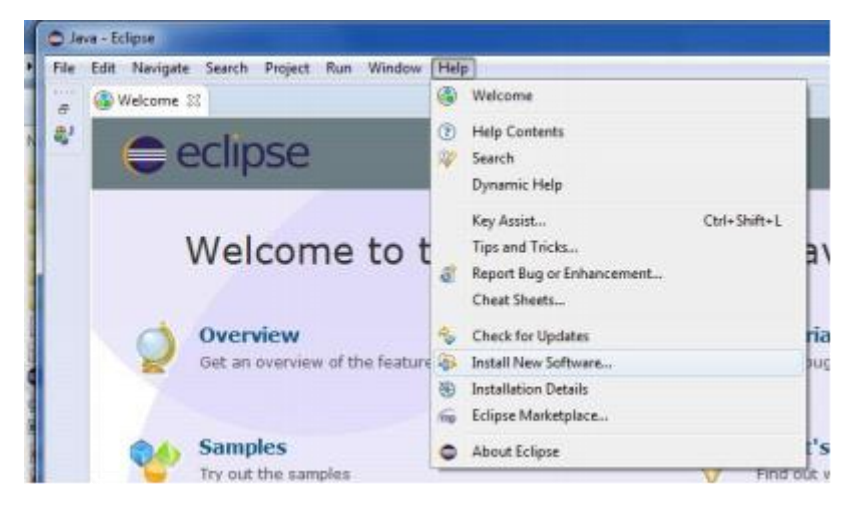

Tampilan Opsi Install New Software

Akan tampil kotak install, masukan alamat berikut pada bagian Work with <a href="http://dl-ssl.google.com/android/eclipse/">http://dl-ssl.google.com/android/eclipse/</a>. Klik Add.

| Local<br>pse Archive                                                                                                    |           |                                          | (47))   |
|----------------------------------------------------------------------------------------------------|-----------|------------------------------------------|---------|
| pse Archive                                                                                                    | Name:     | ADT                                      | Local   |
| A REAL PROPERTY AND A REAL PROPERTY AND A REAL | Location: | http://dl-ssl.google.com/android/eclipse | Archive |
|                                                                                                    | Location: | http://dl-ssl.google.com/android/eclipse | Arch    |
|                                                                                                    |           |                                          |         |
|                                                                                                    | 0         |                                          |         |

Tampilan Memasukan alamat untuk menginstall plugin Android

7. Akifkan tanda centang. Klik **Next**. Tunggu sampai proses *download* dan instalasi selesai.

| O level                                                                                                    | and the second second second second second second second second second second second second second second second |
|----------------------------------------------------------------------------------------------------|----------------------------------------------------------------------------------------------------|
| Available Software<br>Check the items that you with to install.                                                                                                    |                                                                                                    |
| West with [ADT - http://d-al.google.com/android/utilpas                                                                                                    | Add.     Head recore software by nonling with the <u>Jourishie Software Step</u> professions                     |
| Nerve () () () () () () () () () () () () ()                                                                                                    | Version                                                                                                    |
| Select All Oxidect All 6 Provided to 1                                                                                                    |                                                                                                    |
| These only the latest versions of available software Through litera its satagory These only software applicable to target reviewerset Contact all update sites during initial to find segand software Contact all update sites during initial to find segand software | 23 side bons that we already installed<br>What is <u>elevatic installed</u> ?                                    |
| eccatere gregorements and dependencies                                                                                                    | <li>East Not&gt; Finit Canada</li>                                                                               |

Tampilan Proses Kalkulasi space dan file yang diperlukan

8. Sehingga sampai muncul pesan bahwa beberapa paket software telah siap untuk diinstal.

| O kotel                                                                                                    |                                                                                                    |                                                                                                    |
|----------------------------------------------------------------------------------------------------|----------------------------------------------------------------------------------------------------|----------------------------------------------------------------------------------------------------|
| Install Details<br>Review free Asses to be installed.                                                             |                                                                                                    | 2                                                                                                    |
| Never<br>Activity DDAR<br>Activity Development Tools<br>Activity Tecore<br>Activity Tecore<br>Tracestine OpenGLIS | Version<br>25.8.6.171953<br>25.8.0.171953<br>25.8.0.171953<br>25.8.0.171953<br>25.8.0.171953<br>25.8.0.171953<br>25.8.0.171953 | M<br>con andreid idea cripse denna faut,<br>con andreid idea cripse alt hatta,<br>con andreid idea cripse alt hatta,<br>con andreid idea cripse alt hatta,<br>con andreid idea cripse alt hatta,<br>con andreid idea cripse globicugg, |
| Sar, Ueknewn<br>Detelle                                                                                           |                                                                                                    | C                                                                                                    |
| Ø                                                                                                    | - e kask                                                                                                    | Net > True Geol                                                                                                    |

Tampilan Detail paket yang diinstalkan

9. Klik tombol **Next** untuk melanjutkan ke proses berikutnya. Kemudian klik pada *bagian I Accept the term of the license agreement*.

| ł      | Olivel                                                                                                    | Number of Contractors                                                                                                    |
|--------|----------------------------------------------------------------------------------------------------|----------------------------------------------------------------------------------------------------|
| 100.00 | Review Licenses<br>Licenses result be seviewed and accepted before the software can be installed.                                                                                                    |                                                                                                    |
|        | License                                                                                                    | License text                                                                                                    |
|        | Austral Leases     Tabus Foundation Safetares User Agreement     Tabus Foundation Safetares + 1.0     Tabus Foundation Safetares + 1.0     Nete: LowerSo 2002 or is under the BSD Scenes entrier than the APL. You can find a co     Nete: Som S 2002 or is under the BSD Scenes entrier than the BPL. You can find a co | Apache License Sine 2.2, January 2014<br>Sine 2.2, January 2014<br>Sine 2.2, January 2014<br>Sine 2.2, Sine 2.2, January 2014<br>Sine 2.2, Sine 2.2, S |
|        | Ŷ                                                                                                    | < Reak Not - Reich Cancel                                                                                                    |

Tampilan Lisensi Agreement atau persetujuan

10. Klik tombol Finish, sehingga proses instalasi dijalankan.

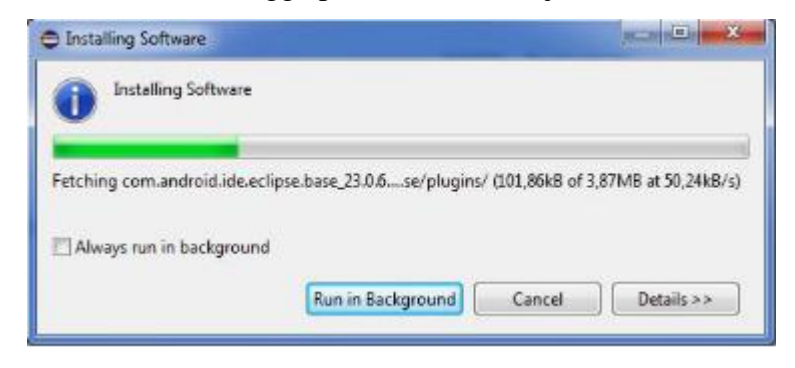

Tampilan Proses Installasi software

 Setelah semua terinstal berarti ADT Pluggin telah berhasil diinstal pada IDE Eclipse. Selanjutnya restart Eclipse Anda.

| Softv | vare Updates                                         |                                     | ×             |
|-------|------------------------------------------------------|-------------------------------------|---------------|
| ?     | You will need to restart Eclipse for<br>restart now? | or the changes to take effect. Woul | d you like to |
|       |                                                      | Yes                                 | No            |

Tampilan Pilihan untuk merestart Eclipse

Apabila Eclipse sudah terinstal, maka kita dapat melihat bahwa di Eclipse terdapat beberapa antarmuka serta komponen yang digunakan untuk IDE Eclipse. Berikut adalah beberapa penjelasan dari antar muka Eclipse :

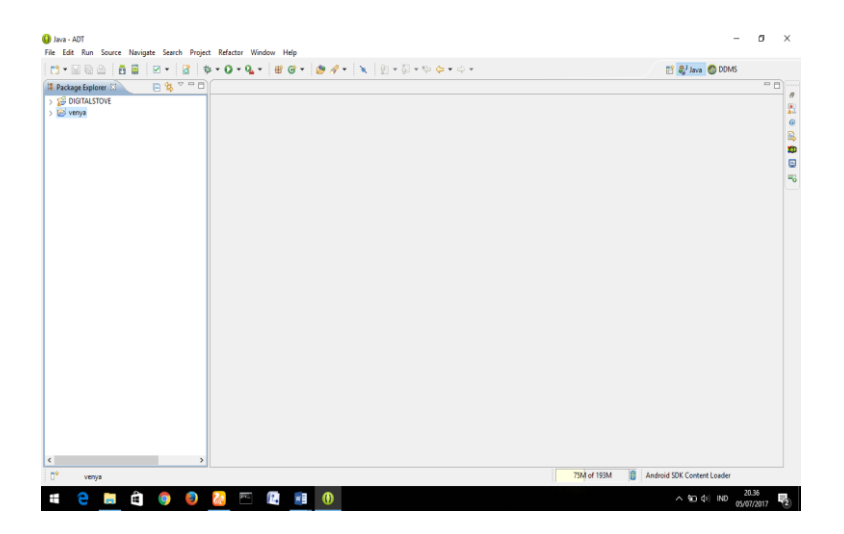

Tampilan awal dari Eclipse

1. Bagian pertama adalah Title bar yang menampilkan file yang sedang dibuka

| U Java - DIGITALSTOVE/src/com/venya/digitalstove/MainAct<br>File Edit Run Source Refactor Navigate Search F | tivity.java - ADT<br>Project Window Help |                                                                                                    | - 0 ×                                                      |
|----------------------------------------------------------------------------------------------------|------------------------------------------|----------------------------------------------------------------------------------------------------|------------------------------------------------------------|
| 📑 👻 🔛 🔯 🏥 📑 😨 Go Into<br>Go To                                                                              | >                                        | Image: Point of the second second | E ava S DDMS                                               |
| V 20 DIGITALSTOVE Open Declaration<br>V 20 src Open Type Hiera                                              | n F3<br>archy F4                         | alstove;                                                                                                    | ▲ □ ↓ <sup>2</sup> ≷ ≷ Š ● ½ ♥<br>⊕ com.venya.digitalstove |

Title bar dan menu yang sedang dibuka

- 2. Di bawah title bar terdapat menu File, Edit dan sebagainya yang berguna untuk mengakses fungsi-fungsi Eclipse.
- 3. Di bawah menu utama terdapat toolbar dengan banyak button yang berisi shortcut untuk mengakses fugsi penting dari aplikasi

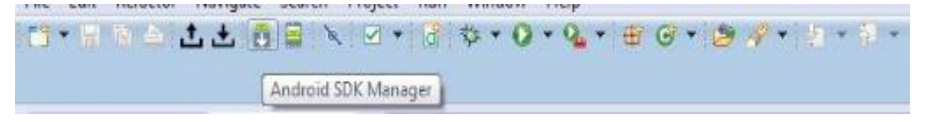

Toolbar dengan banyak button shortcut

4. Di panel Package Explorer, terlihat nama-nama proyek yang ada dan pernah dibuka. Anda bisa klik pada nama proyek untuk membukanya. Di dalamnya akan terlihat nama-nama file dari proyek tersebut.

| U Java - DIGITALSTOVE/src/com/venya/digitalstove/Ma |
|-----------------------------------------------------|
| File Edit Run Source Refactor Navigate Searc        |
| 📬 🕶 🗟 💆 🖉 🕶 📓 🕅                                     |
| 😫 Package Explorer 🛛 🗧 🔄 🌄 🐨 🗖 🗖                    |
| V 😂 DIGITALSTOVE                                    |
| 🗸 💭 src                                             |
| > 🔠 com.venya.digitalstove                          |
| ✓ 2 gen [Generated Java Files]                      |
| > 🌐 com.venya.digitalstove                          |
| > 🛋 Android 4.2                                     |
| > 🚵 Android Dependencies                            |
| assets                                              |
| > 🗁 bin                                             |
|                                                     |
| V 🚁 Its                                             |
| > Ch. drawable-Idoi                                 |
| > C drawable-mdni                                   |
| > 🕞 drawable-xhdpi                                  |
| > 🔁 layout                                          |
| > 🗁 menu                                            |
| > 🗁 values                                          |
| > 🗁 values-v11                                      |
| > 🗁 values-v14                                      |
| AndroidManifest.xml                                 |
| ic_launcher-web.png                                 |
| proguard-project.txt                                |
| project.properties                                  |
|                                                     |
|                                                     |

Nama-nama file dari projek

5. Ada panel **Outline** yang menampilkan komponen-komponen dalam bentuk bertingkat yang ada di screen.

| - 0                                                                                                    | × |
|----------------------------------------------------------------------------------------------------|---|
| 🎝 Java 🎯 DDMS                                                                                                    |   |
| Cutline 23  Cutline 23  Cutline 23  CutlinearLayout  InearLayout  InearLayout  LinearLayout  Linear |   |
|                                                                                                    |   |

Tampilan yang ada pada Outline

6. Sementara bagian tengah adalah tabbed window yang mambuka file-file yang dipilih atau terbuka dari jendela **Project.** 

| 3 • 12 16 16 16 16 18 18 • 18 19                                                                                                    | •0•4• 80• 84•                     | <ul> <li>■</li> <li>■</li></ul>                                                                                                    |                       | E       | SJ Java ODMS             |
|----------------------------------------------------------------------------------------------------|-----------------------------------|----------------------------------------------------------------------------------------------------|-----------------------|---------|--------------------------|
| Package Explorer 🕮 📄 🖻                                                                                                    | 🔄 layar2.xml 🖾 🔃 MenuUtama.java   | MainActivity.java                                                                                                    | DIGITALSTOVE Manifest | 00      | E Outline 🖾 👘            |
| DIGITALSTOVE                                                                                                    | Palette                           | News One + S + AnoTheme                                                                                                    | T @ Menulliama T .    | 17 -    | ✓ H RelativeLayout       |
| > 29 src                                                                                                    | Palette 🗢 🖼                       |                                                                                                    |                       |         | linearLayout1            |
| > gen juenetated sava Filesj                                                                                                    | 🗁 Form Widgets 🛛 🕂 👔              | ] 🗆 🛛 +   🖪 🖬                                                                                                    |                       | Q Q   2 | (ab) textView1 - "POLITE |
| android.iar - D:\CYBORG\adt-bundle-w                                                                                                    | Terniew Large Medium Start Button |                                                                                                    |                       |         | seekBar1                 |
| > 🛋 Android Dependencies                                                                                                    | terms many one of                 |                                                                                                    |                       |         | as btnlogout (Button)    |
| 😓 assets                                                                                                    | Inal Crr CheckBox                 | DIGITAL STOVE                                                                                                    |                       |         |                          |
| 🛩 🍰 bin                                                                                                    | RadioButton CheckedTextView       |                                                                                                    |                       |         |                          |
| > 🗁 dexedLibs                                                                                                    | Spinner                           | POLITEKNIK NEGERI SHIWIJAYA                                                                                                    |                       |         |                          |
| > intersection of the section of the | same OO                           | the second                                                                                                    |                       |         |                          |
| AndroidManitest.xmi                                                                                                    |                                   | and in the second second                                                                                                    |                       |         |                          |
| DIGITAL STOVE ank                                                                                                    |                                   |                                                                                                    |                       |         |                          |
| iarlist.cache                                                                                                    | Post I                            | A Start March                                                                                                    |                       |         |                          |
| resources.ap_                                                                                                    | • • • •                           |                                                                                                    |                       |         |                          |
| 🖌 😓 libs                                                                                                    | ***                               | SUHU                                                                                                    |                       |         |                          |
| android-support-v4.jar                                                                                                    |                                   | the second second second second second second second second second second second second second second second se                                                                                                    |                       |         | ma all all milmin        |
| res 🔁                                                                                                    |                                   | and the second second s |                       |         | - PP 29 172 25 1 1       |
| > 🛃 drawable-hdpi                                                                                                    |                                   | LOGOUT                                                                                                    |                       |         |                          |
| > Ch drawable-ridpi                                                                                                    |                                   | Provide and the second second  |                       |         |                          |
| > Ca drawable-shdni                                                                                                    | C Text Fields                     |                                                                                                    |                       |         |                          |
| > 没 layout                                                                                                    | Cayouts                           |                                                                                                    |                       |         |                          |
| > 🗁 menu                                                                                                    | Composite                         |                                                                                                    |                       |         |                          |
| > 😕 values                                                                                                    | 🖂 Imanes & Media                  | and the second second                                                                                                    |                       |         |                          |
| > 🗁 values-v11                                                                                                    | Time & Date                       |                                                                                                    |                       |         | <no properties=""></no>  |
| > B values-v14                                                                                                    | Contractilizer                    |                                                                                                    |                       |         |                          |
| Androidivianitest.xml     ic launcher.web.nmn                                                                                                    | C Adversed                        | mal                                                                                                    |                       |         |                          |
| proguard-project.bt                                                                                                    | Advanced                          | 1.2                                                                                                    |                       |         |                          |
| project properties                                                                                                    | Other                             |                                                                                                    |                       |         |                          |

Tampilan layar dari jendela Project

7. Selanjutnya terdapat rancangan pemrograman dari aplikasi untuk menampilkan project yang telah dibuat pada android

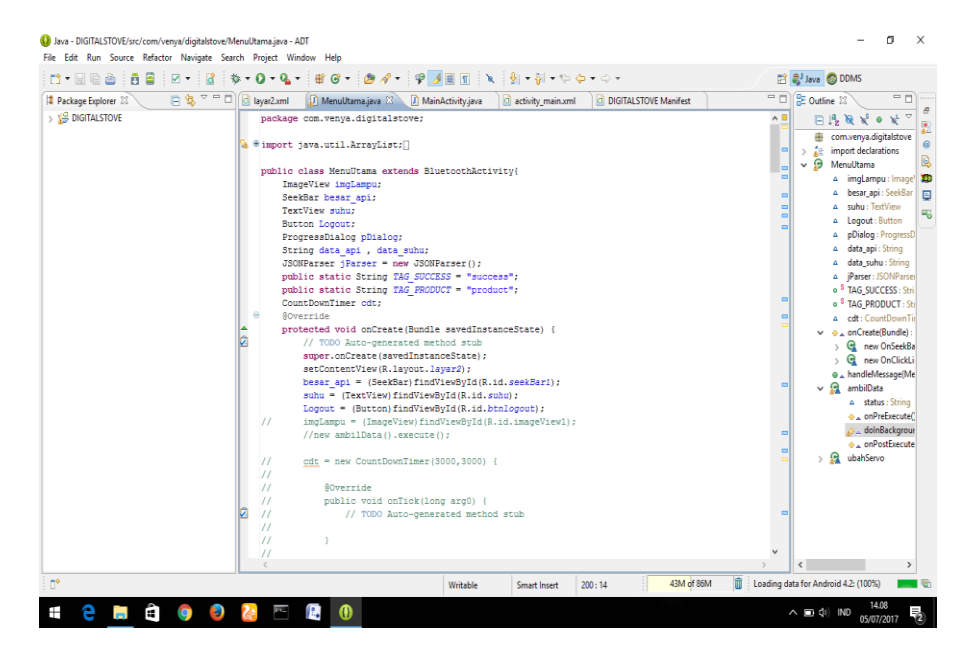

Tampilan layar dari jendela rancangan pemrograman

### **Cara Pengoperasian Alat**

Berikut dibawah ini adalah cara penoperasian robot pembawa barang pada kendali otomatisnya :

- 1. Hubungkan Alat ke Baterai
- Pastikan Sensor Suhu, Sensor Api, dan Modul Bluetooth terpasang dengan baik.
- 3. Kemudian buka aplikasi pada smartphone android
- 4. Sambungkan bluetooth pada smartphone android dengan modul bluetooth pada alat rancang sistem pengaturan kompor gas dengan menggunakan arduino berbasis android

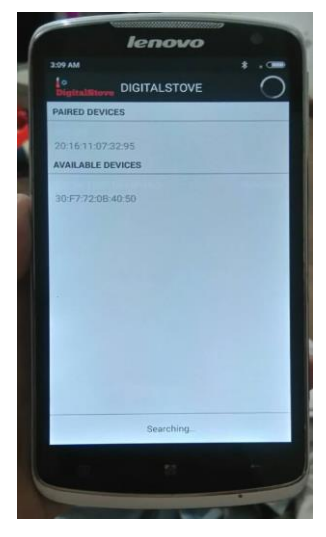

5. Maka akan muncul tampilan utama pada aplikasi DIGITAL STOVE

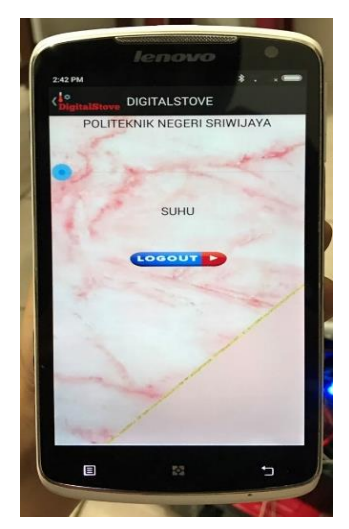

6. Untuk menghidukan kompor gas, tekan seekbar ke arah kanan.

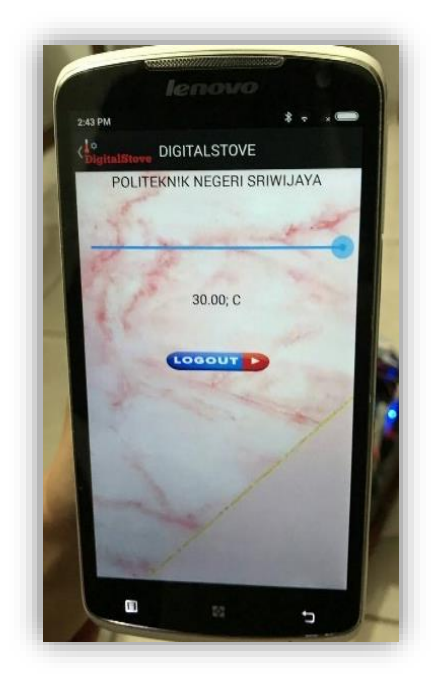

7. Untuk mematikan kompor gas, tekan seekbar kerah kiri

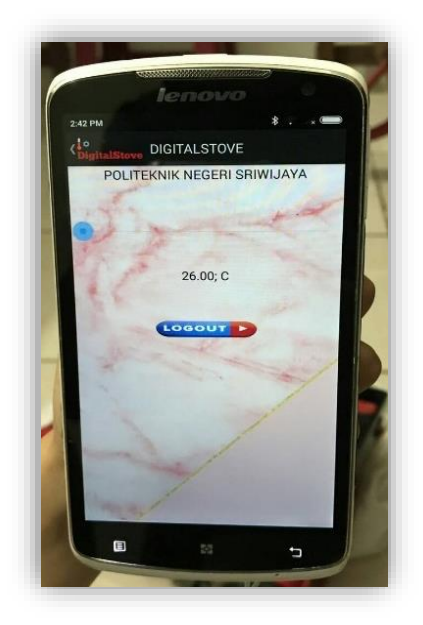

8. Jika telah selesai klik logout